# Мониторинг оплаты по счетам

- Мониторинг оплаты по счетам
  - Фиксация оплаты счёта
    - Фиксация оплаты счёта вручную в МИС
    - Частичная оплата счёта
  - Фиксация оплаты счёта при интеграции с 1С
  - О Печать счета на оплату платных медицинских услуг

# Мониторинг оплаты по счетам

В Системе доступен мониторинг оплаты по счетам. Для этого необходимо в разделе «Платные услуги» главного окна выбрать пункт «Касса». Пункт доступен пользователям, у которых установлена роль «Касса».

Пользователь может просмотреть список выставленных счетов на оплату платных медицинских услуг по всем пациентам, осуществить поиск счёта по номеру, ФИО плательщика.

Список оплаченных счетов по всем пациентам отображается в разделе «Счета», открытом с главной страницы Системы.

| Счета    | Счета          |                |            |                  |                        |            |                              |             |                     |  |  |
|----------|----------------|----------------|------------|------------------|------------------------|------------|------------------------------|-------------|---------------------|--|--|
| Поиск по | о номеру счёта | а, плательщику | (ФИО, СМО, | орган №ч         | ека                    | Касса      | 👻 Тип счёта                  | - Состо     | яние счёта 👻        |  |  |
| Договор  |                |                |            |                  |                        | Период вы  | писки счёта<br>24 по 🖻 31.12 | 2.2024      | Q Найти             |  |  |
| Строк    | на странице:   | 10 👻 Записе    | й: 17      |                  |                        |            |                              | < Пред.     | 1 2 След. >         |  |  |
|          | Дата счёта     | № договора     | № счёта    | Тип счёта        | Сумма со<br>скидкой, ₽ | Плательщик | ИНН<br>плательщика           | Состояние   | Дата оплаты         |  |  |
| > 🗐      | 24.04.2024     | 147            | 207 🗇      | Счёт-<br>возврат | 870,00                 |            |                              | Выполнен    | 24.04.2024<br>15:07 |  |  |
| > 🗐      | 24.04.2024     | 147            | 206 🗇      | Счёт-заказ       | 870,00                 |            |                              | Оплачен     | 24.04.2024<br>14:56 |  |  |
| > 🖨      | 23.04.2024     | 146            | 205 🗇      | Счёт-<br>возврат | 870,00                 |            |                              | Создан      |                     |  |  |
| > 🛱      | 23.04.2024     | 146            | 204 🗇      | Счёт-заказ       | 870,00                 |            |                              | Оплачен     | 23.04.2024<br>09:52 |  |  |
| > @ ()   | 23.04.2024     | 146            | 203 🗇      | Счёт-заказ       | 870,00                 |            |                              | Аннулирован |                     |  |  |
| > 🖨      | 23.04.2024     | 146            | 202 🗇      | Счёт-<br>возврат | 870,00                 |            |                              | Выполнен    | 23.04.2024<br>09:52 |  |  |
| > 🗇      | 23.04.2024     | 146            | 201        | Счёт-заказ       | 870,00                 |            |                              | Оплачен     | 23.04.2024<br>09:41 |  |  |
| > 🖨 🗇    | 23.04.2024     | 146            | 200 🗇      | Счёт-заказ       | 870,00                 |            |                              | Аннулирован |                     |  |  |
| > 🗇 🗇    | 23.04.2024     | 146            | 199 🗇      | Счёт-заказ       | 870,00                 |            |                              | Аннулирован |                     |  |  |
| > @ ()   | 23.04.2024     | 146            | 198 🗍      | Счёт-заказ       | 1740,00                |            |                              | Аннулирован |                     |  |  |

#### Раздел «Счета»

В разделе доступна фильтрация списка счетов по следующим полям:

- О «Поиск по номеру счёта, плательщику (ФИО, СМО, организация)» − поле заполняется вручную с клавиатуры.
- О «№ чека» поле заполняется вручную с клавиатуры.
- «Касса» выбор кассы из справочника. Если в поле фильтра значение не установлено, то касса в счете при поиске учитываться не будет. Для поиска счетов, в которых касса не указана, следует установить в поле фильтра значение «Не указана».
- <sup>о</sup> «Тип счёта» выбор значения из списка типов счетов. Может принимать значения: «Счёт-заказ» и «Счёт-возврат».
- <sup>о</sup> «Состояние счёта» текущее состояние счёта, заполняется выбором значения из выпадающего списка.
- <sup>о</sup> «Договор» заполняется путём выбора значения из списка договоров.
- <sup>о</sup> «Период выписки счёта» «с»-«по» поля заполняются путём выбора значения из календаря.

Для поиска определенного счета необходимо заполнить поля фильтрации и нажать кнопку «Найти». Отобразится список выставленных счетов в соответствии с критериями поиска.

Список выставленных счетов содержит следующую информацию:

- <sup>о</sup> «Дата счёта» дата выставления счёта.
- <sup>○</sup> «№ договора» номер договора, по которому выставлен счёт.

- «№ счёта» номер счёта. Кнопка Ш позволяет скопировать выбранный номер счета.
- <sup>о</sup> «Тип счёта» отображается значение «Счёт».
- $^{\rm O}~$  «Сумма со скидкой» сумма к оплате в рублях, с учётом скидки.
- о «Плательщик» ФИО плательщика, наименование организации, либо наименование СМО.
- <sup>о</sup> «ИНН плательщика» ИНН плательщика физического лица, организации, либо СМО.
- «Состояние» состояние счёта.
- <sup>о</sup> «Дата оплаты» проставляется дата оплаты счета. Отображается только для счетов в состоянии «Оплачено».

Если по услуге был оформлен счет-возврат, то ниже наименования услуги отображается номер счет-возврата, в который включена услуга.

| ~        | Наименование услуги                                                                         |
|----------|---------------------------------------------------------------------------------------------|
| <b>~</b> | Прием (осмотр, консультация) врача-стоматолога-ортопеда первичный<br>В01.066.001z (2221222) |
|          | Услуга включена в счет-возврат №2628                                                        |
| <b>~</b> | Прием (осмотр, консультация) врача-стоматолога-хирурга первичный<br>B01.067.001z            |

#### Отображение номера счет-возврата, в который включена услуга

## Фиксация оплаты счёта

Оплата счетов в Системе может осуществляться одним из способов:

- 1. Вручную в МИС.
- 2. Через 1С:Розница. Доступно при настроенном взаимодействии с кассовыми модулями 1С и включенной системной настройке «Интеграция с 1С».

Фиксация оплаты счёта вручную в МИС

При отсутствии интеграции с 1С фиксацию оплаты счетов можно осуществить вручную.

Для этого необходимо раскрыть строку счёта в статусе "Создан" или "Частично оплачен", нажав кнопку 🔪 . Отобразится подробная информация по данному счету.

| № счёта     | Тип счёта       | Сумма со<br>скидкой, ₽ | Плательц | цик                            |      | ИНН<br>плательщ       | цика  | Состо               | яние                                          | Дата опла                                     | аты                                      |
|-------------|-----------------|------------------------|----------|--------------------------------|------|-----------------------|-------|---------------------|-----------------------------------------------|-----------------------------------------------|------------------------------------------|
| 221096 🗍    | Счёт-заказ      | 410,40                 |          |                                |      | 62747470              | 07601 | Аннул               | ирован                                        |                                               |                                          |
| 153 🗇       | Счёт-заказ      | 410,40                 |          |                                |      | 62747470              | 07601 | Созда               | н                                             |                                               |                                          |
| Сумма       | к оплате, руб.: | 410,4                  | ×        | Форма оплаты *<br>1 - Наличные |      |                       | Π     | × –<br>латежи<br>Вн | Дата опла<br>14.12.20<br>есено сре<br>Сумма д | 23 x 🖬<br>Оплат<br>дств, руб.:<br>олга, руб.: | Врем<br>11:44 ×<br>ить<br>0,00<br>410,40 |
| й: <b>1</b> |                 |                        |          |                                |      |                       |       |                     |                                               |                                               |                                          |
|             |                 |                        | Цена,    | ,₽ Скидк                       | a, ₽ | Цена со<br>скидкой, ₽ | Колич | нество              | Сумм<br>скидко                                | асо<br>ой,₽                                   | Сумма<br>долга, ₽                        |
| врача-стома | толога-хирурга  | а первичный            | 456,0    | 00                             | 45,6 | 410,40                |       | 1                   | 41                                            | 0,40                                          | 410,40                                   |

#### Подробная информация по счету

Далее необходимо заполнить поля:

- «Ввести вручную» при фиксации оплаты вручную в МИС по умолчанию флажок выключен. При включенном флажке доступными становятся поля: «Номер чека», «Сумма к оплате, руб», «Форма оплаты», «Дата оплаты» и кнопка «Оплатить».
- «Номер чека» доступно для редактирования и обязательно для заполнения при включенном флажке «Ввести вручную».

- «Сумма к оплате, руб» указывается сумма в рублях с учетом скидки, которая предоставляется к оплате. По умолчанию поле заполнено полной суммой, которую необходимо внести по счету. Доступно для редактирования при включенном флажке «Ввести вручную».
- «Форма оплаты» заполняется выбором значения из выпадающего списка. Доступно для редактирования при включенном флажке «Ввести вручную» . По умолчанию в поле указано значение «1 Наличные». Может принимать следующие значения:
  - <sup>о</sup> «1 Наличные».
  - «2 Банковский платеж».
  - <sup>о</sup> «З Платежная карта».
- «Дата оплаты» по умолчанию указывается текущая дата. Доступно для редактирования при включенном флажке «Ввести вручную».

## Под формой оплаты счёта отображается список услуг, входящих в счёт.

После заполнения полей необходимо нажать кнопку «Оплатить», кнопка доступна при установленном флажке «Ввести вручную». В результате оплата по счету будет зафиксирована, внесенная сумма будет отображаться в поле «Внесено средств, руб», сумма долга будет отображаться в поле «Сумма долга, руб». В случае, если была осуществлена полная оплата счёта (сумма долга равна 0), счёт из состояния «Создан» будет переведён в статус «Оплачен». В случае, если была осуществлена частичная оплата счёта (сумма долга >0), то счёт будет переведен в статус «Частично оплачен».

| № счёта                 | Тип счёта      | Сумма со<br>скидкой, ₽ | Плательщик        |           | ИНН<br>плательш       | состо       | ояние Д                   | lата оплаты                          |
|-------------------------|----------------|------------------------|-------------------|-----------|-----------------------|-------------|---------------------------|--------------------------------------|
| 221096 🗍                | Счёт-заказ     | 410,40                 |                   |           | 6274747               | 07601 Аннул | пирован                   |                                      |
| 153 🗇                   | Счёт-заказ     | 410,40                 |                   |           | 6274747               | 07601 Оплач | чен 1                     | .4.12.2023<br>.1:44                  |
| Сумма к оплате, руб.: 0 |                | 0                      | Форма<br>) 1 - На |           |                       | × •         | Дата оплаты<br>14.12.2023 | Время<br>3 × іі 11:44 ×              |
|                         |                |                        |                   |           |                       | Платежи     | 1                         | Оплачено                             |
|                         |                |                        |                   |           |                       | Br          | несено средо<br>Сумма дол | ств, руб.: 410,40<br>іга, руб.: 0,00 |
| й: 1                    |                |                        |                   |           |                       |             |                           |                                      |
|                         |                |                        | Цена, ₽           | Скидка, ₽ | Цена со<br>скидкой, ₽ | Количество  | Сумма<br>скидкой,         | со Сумма<br>₽ долга,₽                |
| врача-стома             | толога-хирурга | первичный              | 456,00            | 45,6      | 410,40                | 1           | 410,4                     | 40 0,00                              |

#### Полная оплата счета

#### Частичная оплата счёта

Частичная оплата счёта осуществляется путём указания в поле «Сумма к оплате, руб.» суммы меньше суммы долга по счёту, указанной в поле «Сумма долга, руб.» и нажатия кнопки «Оплатить».

|                             | Дата счёта | № договора | № счёта  | Тип счёта       | Сумма со<br>скидкой, ₽ | Плательщик                         | ИНН<br>плательщика | Состояние                | Дата оплаты                              |
|-----------------------------|------------|------------|----------|-----------------|------------------------|------------------------------------|--------------------|--------------------------|------------------------------------------|
| > 🗇 🗇                       | 13.12.2023 | 111        | 221096 🗍 | Счёт-заказ      | 410,40                 |                                    | 627474707601       | Аннулирован              |                                          |
| > 🖨                         | 13.12.2023 | 111        | 153 🗇    | Счёт-заказ      | 410,40                 |                                    | 627474707601       | Оплачен                  | 14.12.2023<br>11:44                      |
| Vē                          | 13.12.2023 | 111        | 153 🗇    | Счёт-заказ      | 410,40                 |                                    | 627474707601       | Создан                   |                                          |
| Ввести вручную Номер чека * |            |            | Сумман   | к оплате, руб.: | 100                    | 2 Форма оплаты *<br>× 1 - Наличные |                    | Дата опла<br>× • 14.12.2 | аты* Врем<br>023 🗙 🖬 12:04 Х             |
|                             |            |            |          |                 |                        |                                    | Г                  | Ілатежи                  | <b>3</b><br>Оплатить                     |
|                             |            |            |          |                 |                        |                                    |                    | Внесено ср<br>Сумма ;    | едств, руб.: 0,00<br>долга, руб.: 410,40 |

#### Частичная оплата счета

В результате оплата по счету будет зафиксирована. Счёт будет переведен в статус «Частично оплачен».

| № счёта     | ° счёта Тип счёта Сумма со<br>скидкой, ₽ |             | Плательщик              |                       | ИНН<br>плательц       | цика                | ояние Д                          | ата оплаты                           |
|-------------|------------------------------------------|-------------|-------------------------|-----------------------|-----------------------|---------------------|----------------------------------|--------------------------------------|
| 221096 🗇    | Счёт-заказ                               | 410,40      |                         |                       | 6274747               | 07601 Анну          | лирован                          |                                      |
| 153 🗇       | Счёт-заказ                               | 410,40      |                         |                       | 6274747               | 07601 Опла          | чен 14<br>11                     | 4.12.2023<br>1:44                    |
| 153 🗇       | Счёт-заказ                               | 410,40      |                         |                       | 6274747               | 07601 Часті<br>опла | ично 14<br>чен 12                | 4.12.2023<br>2:04                    |
| К Сумман    | к оплате, руб.:                          | 310,4       | Форма<br>Х <u>1</u> -На | а оплаты *<br>аличные |                       | х 👻                 | Дата оплаты *<br>14.12.2023<br>и | врем<br>× в 12:04 ×<br>Оплатить      |
| й: 1        |                                          |             |                         |                       |                       | B                   | несено средст<br>Сумма долг      | тв, руб.: 100,00<br>га, руб.: 310,40 |
|             |                                          |             | Цена, <del>Р</del>      | Скидка, ₽             | Цена со<br>скидкой, ₽ | Количество          | Сумма с<br>скидкой,              | о Сумма<br>₽ долга, ₽                |
| зрача-стома | толога-хирурга                           | а первичный | 456,00                  | 45,6                  | 410,40                | 1                   | 410,4                            | 0 310,40                             |

## Результат частичной оплаты

Если в счёте присутствуют услуги, которые не должны быть оплачены, то необходимо снять флажок у соответствующих услуг. При оплате исходного счёта, для услуг со снятым флажком будет создан новый счёт в статусе «Создан».

В случае, удаления всех услуг по счету, сумма счета будет обнулена, счет перейдет в состояние «Аннулирован».

| № счёта Тип счёта |                 | Сумма со<br>скидкой, ₽ | Плательщик      |                   | ИНН<br>плательц       | цика       | яние Да                                       | та оплаты                        |  |  |
|-------------------|-----------------|------------------------|-----------------|-------------------|-----------------------|------------|-----------------------------------------------|----------------------------------|--|--|
| 221096 🗇          | Счёт-заказ      | 410,40                 |                 |                   |                       | Аннул      | ирован                                        |                                  |  |  |
| Сумма             | к оплате, руб.: | 410,4                  | Форма<br>1 - На | оплаты<br>іЛИЧНЫЕ |                       | × •        | Дата оплаты Время<br>× ▼ 14.12.2023 × Ё 12:11 |                                  |  |  |
|                   |                 |                        |                 |                   |                       | Платежи    |                                               | Оплатить                         |  |  |
|                   |                 |                        |                 |                   |                       | Вн         | есено средсти<br>Сумма долга                  | в, руб.: 0,00<br>а, руб.: 410,40 |  |  |
| й: 1              |                 |                        |                 |                   |                       |            |                                               |                                  |  |  |
|                   |                 |                        | Цена, ₽         | Скидка, ₽         | Цена со<br>скидкой, ₽ | Количество | Сумма со<br>скидкой, <del>I</del>             | о Сумма<br>2 долга, ₽            |  |  |
| врача-стома       | толога-хирурга  | а первичный            | 456,00          | 45,6              | 410,40                | 1          | 410,40                                        | ) 410,40                         |  |  |

## Счет в состоянии «Аннулирован»

Чтобы посмотреть историю платежей или оформить возврат следует нажать кнопку «Платежи» или перейти на соответствующую вкладку.

# Фиксация оплаты счёта при интеграции с 1С

Доступно при настроенном взаимодействии с кассовыми модулями 1С и включенной системной настройке «Интеграция с 1С».

При нажатии кнопки 🕐 в строке счёта отображается подробная информация по данному счету. Фиксация оплаты счёта производится на стороне 1С. При запросе счёта из 1С, статус счёта будет переведен в "Передан в кассу". После получения полной оплаты из 1С будет установлена дата оплаты, статус счёта будет автоматически переведен в «Оплачен», при частичной оплате в «Частично оплачен». На форме поля «Сумма к оплате, руб.», «Форма оплаты» и «Дата оплаты» будут недоступны для редактирования.

|          | Дата счёта                                     | № договора                               | № счёта              | Тип счёта        | Сумма со<br>скидкой, ₽ | Плательщик      |                     | ИНН<br>плательщи | Ка              | ние Дата                         | а оплаты                  |
|----------|------------------------------------------------|------------------------------------------|----------------------|------------------|------------------------|-----------------|---------------------|------------------|-----------------|----------------------------------|---------------------------|
| Vē       | 13.12.2023                                     | 3189                                     | 8306 🗇               | Счёт-заказ       | 4000,00                |                 |                     |                  | Переда<br>кассу | нв                               | ×                         |
| В        | вести вручную                                  | Номер чека                               | Сумма                | к оплате, руб.:  | 4 000                  | Форма<br>1 - На | а оплаты<br>аличные |                  | × •             | Дата оплаты<br>14.12.2023        | Время<br>< 🖬 12:28 ×      |
|          |                                                |                                          |                      |                  |                        |                 |                     |                  | Платежи         |                                  | )платить                  |
|          |                                                |                                          |                      |                  |                        |                 |                     |                  | Внес<br>С       | ено средств, р<br>Сумма долга, р | уб.: 0,00<br>уб.: 4000,00 |
| Ст       | рок на странице                                | : <u>5</u> Запис                         | ей: 2                |                  |                        | lleus P         | Crimina P           | Цена со          |                 | Сумма со                         | Сумма                     |
|          | Оправлика                                      | э услуги                                 |                      | 6                |                        | цена, ∓         | Скидка, ≆           | скидкой, ₽       | Оличество       | скидкой, ₽                       | долга, ₽                  |
| <b>~</b> | Отсроченный<br>(после удален<br>597 (А16.07.0) | кюретаж лунки<br>ия в другой кли<br>13 ) | удаленного:<br>нике) | зуба, лечение ал | пьвеолита              | 2500,00         | 0                   | 2500,00          | 1               | 2500,00                          | 2500,00                   |
|          | Удаление врем<br>А16.07.001.00                 | иенного зуба<br>1 (587)                  |                      |                  |                        | 1500,00         | 0                   | 1500,00          | 1               | 1500,00                          | 1500,00                   |

# Подробная информация по счету

Чтобы посмотреть историю платежей или оформить возврат следует нажать кнопку «Платежи» или перейти на соответствующую вкладку.

# Печать счета на оплату платных медицинских услуг

Печать счёта на оплату платных медицинских услуг осуществляется нажатием кнопки 🖨 в строке со счётом и выбора пункта «Счёт». В результате нажатия в новой вкладке браузера откроется печатная форма счёта. Печать осуществляется средствами браузера. Также при нажатии кнопки печати и выбора пункта «Весь комплект документов» можно распечатать весь комплект документов, включая счёт, договор и

Также при нажатии кнопки печати и выбора пункта «Весь комплект документов» можно распечатать весь комплект документов, включая счет, договор и согласие на медицинское вмешательство.

| 08-88541a96d146 1 / 1   — 100% +   🕃 🔇                                                                                    | গ         |           |          |     | Ŧ | ē | : |
|----------------------------------------------------------------------------------------------------|-----------|-----------|----------|-----|---|---|---|
| Приложение к д                                                                                                    | оговору № |           |          |     |   |   |   |
| Счёт № нцинской карты: нт: ождения: пол: наты: наты:                                                                      |           |           |          |     |   |   |   |
| Наименование услуги                                                                                                    | Цена      | Кол-во    | Сумма    | 1 📕 |   |   |   |
| А16.07.002.010 (6778) Восстановление зуба пломбой I, V, VI класс по<br>Блэку с использованием материалов из фотополимеров | 12312,00  | 1         | 12312,00 |     |   |   |   |
|                                                                                                    | Итого і   | 10 счету: | 12312,00 |     |   |   |   |
|                                                                                                    |           | Скидка:   | 0,00     |     |   |   |   |
|                                                                                                    | Всего к   | с оплате: | 12312,00 | ]   |   |   |   |
| сь кассира Подпись плателя                                                                                                | ьщика     |           |          |     |   |   |   |

Печатная форма счёта